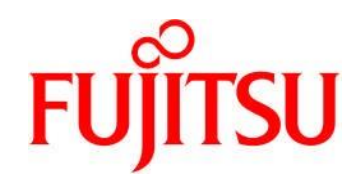

# Preface

This documentation provides information about firmware installation for SPARC Enterprise T5120/T5220/T5140/T5240/T5440 servers.

<Rules in description>

ILOM Integrated Lights Out Manager

CLI ILOM Command Line Interface

BUI ILOM Web Browser Interface

<Intended Readers>

This documentation is for system administrators of SPARC Enterprise T5120/T5220/T5140/T5240/T5440 servers.

<Notes>

This manual may not be copied by any means without the express written permission of FUJITSU LIMITED. FUJITSU LIMITED reserves the right to make changes to this manual without prior notice. Oracle Solaris can be written as Solaris Operating System or Solaris OS.

Copyright © 2012, FUJITSU LIMITED. All rights reserved.

This distribution may include materials developed by third parties.

Parts of the product may be derived from Berkeley BSD systems, licensed from the University of California. UNIX is a registered trademark in the U.S. and in other countries, exclusively licensed through X/Open Company, Ltc.

Oracle and Java are registered trademarks of Oracle and/or its affiliates. Fujitsu and the Fujitsu logo are registered trademarks of Fujitsu Limited.

All SPÄRC trademarks are used under license and are registered trademarks of SPARC International, Inc. in the U.S. and other countries. Products bearing SPARC trademarks are based upon architectures developed by Oracle and/or its affiliates. SPARC64 is a trademark of SPARC International, Inc., used under license by Fujitsu Microelectronics, Inc. and Fujitsu Limited. Other names may be trademarks of their respective owners.

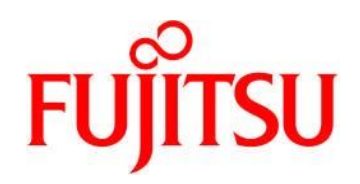

# Contents

| 1.   | Application Consideration                                           | 3   |
|------|---------------------------------------------------------------------|-----|
| 2.   | Advance Preparation                                                 | 5   |
| 2.1. | Backing up the Firmware Settings                                    | 5   |
| 2.2. | Selecting an Installation Method                                    | 5   |
| 2.3. | Resetting ILOM                                                      | 5   |
| 3.   | Firmware Installation                                               | 6   |
| 3.1. | Installation on an ILOM Web interface via an ILOM network port      | 6   |
| 3.2. | Installation on an external tftp server via an ILOM network port    | .11 |
| 3.3. | Installation via the system's internal interface with the server OS | .13 |

# **Revision History**

| Date       | Edition          | Description                              |
|------------|------------------|------------------------------------------|
| 2011/08/05 | 7 <sup>th</sup>  | Layout modification                      |
| 2012/02/09 | 8 <sup>th</sup>  | Added [PRECAUTIONS] to 3.3.              |
| 2012/03/08 | Oth              | Modified Application Consideration 1.7.  |
|            | 9                | Added Advance Preparation 2.3.           |
| 2012/03/26 | 10 <sup>th</sup> | Modified Application Consideration 1.1.  |
|            | 10               | Modified Advanced Preparation 2.1.       |
| 2012/11/06 | <b>11</b> th     | Modified Application Consideration 1.11. |
|            |                  | Modified Firmware Installation 3.2. 3.3. |

# FUĴITSU

# 1. Application Consideration

Read the following Application Consideration before installing the firmware.

### <u>1.</u> The system must be powered off while installing the firmware.

- Powering off

Use shutdown command to shutdown the OS, then execute stop /SYS command to power off the system. If you use stop /SYS command on ILOM to power off the system and the system takes more than 100 seconds to shutdown Solaris OS, the OS will be forcibly shutdown and some data might be lost. In case of using Oracle VM Server for SPARC (OVM) configuration, refer to [SPARC Enterprise Oracle VM Server for SPARC Guide].

- Powering on

The system needs a 3-minute interval between powering off and on.

- 2. You must have Admin(a) privilege to update the firmware on the system.
- 3. The firmware installation process takes about 30 minutes to complete.
- 4. The system administrator must preserve the firmware image file for maintenance.
- 5. Connection to ILOM via Web interface with Intermet Explorer 6.

The security for ILOM connection was enhanced in System Firmware 7.3.0.c. If IE6 is used for a client browser, you will fail to connect ILOM Web interface.

Updating to the latest version of IE is recommended. If it is not possible, disable the security for ILOM connection by the following procedure.

- 1) Login to ILOM CLI, and set the weak\_ciphers property to enabled.
  - Example -

-> set /SP/services/https weak\_ciphers=enabled

- Set 'weak\_ciphers' to 'enabled'
- 2) Connect to ILOM via  $\ensuremath{\mathsf{BUI}}$  .
- 6. If you see one of the following before installing the firmware, dis- and reconnect the power cables.
  - login to ILOM via ssh fails
  - an ILOM command fails
- 7. When the System Firmware is updated via BUI or the sysfwdownload command, either one of the following massages may be displayed and the System Firmware update may fail.
  - Message examples -
    - \* gzip∶ can't write
    - tar: Write Error: Broken pipe
    - \* Failed to start flash update: Image is too small. Please retry later.
    - \* Flash update failed: Checksum is invalid.
    - \* Cannot open image file.
    - \* Error updating software.
    - \* sysfwdownload: download failure status = 2
    - \* Operation failed; Failed to write block

Due to one of the following reasons, the System Firmware update may fail.

- The System Firmware image is corrupted.
- Insufficient room for expanding the Firmware image file.
- If this symptom occurs, execute the following procedure.

1) Download the System Firmware from the web site again.

- 2) Execute the System Firmware update by the Web interface or the sysfwdownload command again.
- If it fails, proceed to step 3 or 4.
- 3) Execute the System Firmware update by ILOM CLI via external TFTP server.
- If you cannot use ILOM CLI, go to step 4.
- 4) Backup the firmware settings.
- 5) Reset ILOM to factory default.
- 6) Restore the firmware settings.
- 7) Execute the System Firmware update by the Web interface or the sysfwdownload command again.

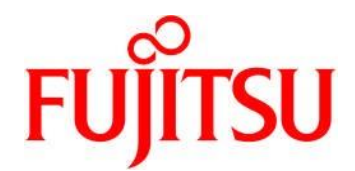

8. A fan error is detected incorrectly by Enhanced Support Facility.

The error of the embedded fan mounted or not mounted on SPARC Enterprise T5120/T5220 may be detected incorrectly by Enhanced Support Facility (ESF) 3.0. Apply the patch 914718-01 or later for ESF 3.0.

9. The machine management function of the Enhanced Support Facility does not work properly. After the System Firmware is updated to 7.2.2.e or later on SPARC Enterprise T5140/T5240/T5440, the machine management function of ESF cannot obtain the model/parts information properly. Apply the patch 914604-05 or later for ESF 3.0/3.0.1/3.1.

#### 10. Status checking function of Server System Manager does not work properly.

After the System Firmware is updated to 7.2.2.e or later on SPARC Enterprise T5140/T5240/T5440, Server System Manager (SSM) erroneously detects a memory failure or cannot detect a PS/fan failure. Apply the patch 914667-04 or later for SSM V1.2.3/V1.2.3A.

#### 11. Auto ILOM reset after firmware installation.

When installing System Firmware via CLI and the current System Firmware version is later than 7.1.6.x, ILOM will be reset automatically after the firmware installation completes. When installing System Firmware via BUI, ILOM will be reset automatically regardless of the System Firmware version. See the following table for your reference.

| Installation<br>Method | Model Name                                        | System Firmware version                | MANUAL/AUTO    |
|------------------------|---------------------------------------------------|----------------------------------------|----------------|
| CLI                    | SPARC Enterprise T5120/T5220                      | 7.1.6.j or earlier<br>7.2.2.e or later | MANUAL<br>AUTO |
|                        | SPARC Enterprise T5140/T5240                      | 7.1.6.d or earlier<br>7.1.7.f or later | MANUAL<br>AUTO |
|                        | SPARC Enterprise T5440                            | 7.1.8.a or la <u>t</u> er              | AUTO           |
| BUI                    | SPARC Enterprise<br>T5120/T5220/T5140/T5240/T5440 | ALL                                    | AUTO           |

#### 12. Auto OS boot after firmware installation by sysfwdownload command with -u option.

If the current System Firmware version is later than 7.2.7.b, sysfwdownload can be executed with -u option. See the following table for your reference.

| Mode Name                     | System Firmware version | -u op <b>ti</b> on |
|-------------------------------|-------------------------|--------------------|
| SPARC Enterprise              | 7.2.2.e or earlier      | N/A                |
| T5120/T5220/T5140/T5240/T5440 | 7.2.7.b or later        | Applicable         |

# FUĴITSU

# 2. Advance Preparation

# 2.1. Backing up the Firmware Settings

In case the installation fails, Fujitsu recommends making a backup of the firmware settings before powering off the system. This process takes about 10 minutes.

[The procedures for storing the firmware settings]

```
    Login to ILOM and execute the following command to confirm the current firmware version.

[Example]

            > show /HOST sysfw_version
            /HOST
                Properties:
                sysfw_version = Sun System Firmware 7.2.2.e 2009/06/19 10:22

    Execute the following commands in ILOM, and save the output.

            [System Firmware 7.1.X or ILOM network is not enabled]
            > show /SP -level all -o table
            > show /HOST -level all -o table
            > show /HOST -level all -o table
            [System Firmware 7.2.X and ILOM network is enabled]
            > set /SP/config passphrase=passphrase
            > set /SP/config dump_uri=URI
```

- 3) Execute the following command in ALOM CMT compatibility shell, and save the output. sc> showsc
- 4) Execute the following commands in Solaris OS and save the output.# eeprom
- 5) Save Oracle VM Server for SPARC (OVM) configuration For details of saving OVM configuration, refer to [SPARC Enterprise Oracle VM Server for SPARC Guide].

# 2.2. Selecting an Installation Method

There are 3 installation methods available. Select one according to your environment.

- 1) If you can access to ILOM via Web interface
- Go to 3.1
  2) If TFTP server is available on same subnet
  - → Go to 3.2
- 3) If ILOM network is not enabled. Or, if TFTP server is not available on same subnet.
  → Go to 3.3

# 2.3. Resetting ILOM

Execute the ILOM reset before you begin the firmware installation.

-> reset /SP

Are you sure you want to reset /SP (y/n)? y

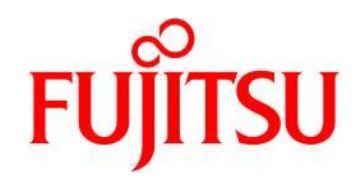

# 3. Firmware Installation

# 3.1. Installation on an ILOM Web interface via an ILOM network port

Before you begin:

[Time required (depending on the server and the settings)] 1) Login to ILOM (CLI): About 1 min

- 2) Shutdown the Solaris 0S: About 1 min
- 3) Login to ILOM (BUI): About 1 min
- 4) Powering off the system and checking the host power state: About 1 min
- 5) Uploading firmware image: About 1 min
- 6) Updating firmware: About 6 min
- 7) Resetting ILOM: About 4 min
- 8) Login to ILOM: About 1 min
- 9) Powering on the system: About 4 min

Download the firmware patch for the pertinent device onto the client which you are going to use to connect to ILOM via Web interface. The firmware patch can be downloaded from the Fuiitsu Web site.

The following is an example of contents in a firmware patch.

Install.info LEGAL\_LICENSE.TXT Legal README.139439-04 Sun\_System\_Firmware-7\_2\_2\_e-SPARC\_Enterprise\_T5120+T5220.pkg <-- Firmware Copyright sysfw720\_README\_docs.css sysfw720\_README\_docs.html sysfwdownload sysfwdownload.README

#### Installation Procedure:

1) Login to ILOM (CLI) % ssh root@xx.xxx.xx.x Password: password

2) Shutdown the Solaris OS

Start the SP console to login to Solaris OS. -> start /SP/console Are you sure you want to start /SP/console (y/n)? y Serial console started. To stop, type #. hostname console login:

Shutdown the Solaris OS to obtain the ok prompt. # shutdown -y -g0 -i0

{0} ok

Type #. to return to ILOM, and logout by exit command. -> exit

3) Login to **I**LOM (BUI)

Access to ILOM Web interface by IP address of ILOM, and login as root. https://IP address of ILOM

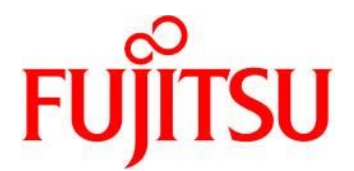

Powering off the system and checking the host power state
 Select Remote Control --> Remote Power Control

Choose Graceful Shutdown and Power Off from the pull-down menu, and click Save to power off the system.

| er. root Role: aucro<br>ntegrated Ligh                                      | SP Hostname: huron1-s<br>ts Out Manager                                    | scf                                                   |                                             |                                                                     |                                                       |                                                     | FUjits                                                           |
|-----------------------------------------------------------------------------|----------------------------------------------------------------------------|-------------------------------------------------------|---------------------------------------------|---------------------------------------------------------------------|-------------------------------------------------------|-----------------------------------------------------|------------------------------------------------------------------|
| System Information                                                          | System Monitoring                                                          | Power Management                                      | Configuration                               | User Manager                                                        | ment Rem                                              | ote Control                                         | Maintenance                                                      |
| Redirection KVM                                                             | 6 Remote Power Con                                                         | trol Diagnostics                                      | Host Control                                | Host Boot Mode                                                      | Keyswitch                                             | 1                                                   |                                                                  |
| stem. Graceful Shutdo<br>/cle brings the system<br>/wn gracefully, then res | vn and Power Off attempts<br>o power off, then automati<br>ets the system. | to bring the OS down gra<br>cally powers the system I | acefully, then cuts p<br>back on. Reset reb | om the Actions drop (<br>ower to the system,<br>oots the system imn | down list. Imme<br>Power On gives<br>nediately. Grace | ediate Power (<br>s the system f<br>eful Reset atte | Off cuts power to th<br>ull power. Power<br>empts to bring the e |

# 5) Uploading firmware image

Select Remote Control --> Keyswitch, and confirm that Keyswtich is set as Normal.

| ABOUT<br>User: root Role<br>Integrated                 | : aucro<br>Light | SP Hostname, hur<br>s Out Manag | on1-scf<br>  <b>Cľ</b> |              |            | 196    |             |             |
|--------------------------------------------------------|------------------|---------------------------------|------------------------|--------------|------------|--------|-------------|-------------|
| System Inform                                          | nation           | System Monitori                 | ng Configura           | ation User   | Management | Rem    | ote Control | Maintenance |
| Redirection                                            | Remo             | te Power Control                | Diagnostics            | Host Control | Host Boot  | t Mode | Keyswitch   |             |
| Keyswitch<br>Configure keyswi<br>Keyswitch: No<br>Save | tch.<br>rmal 💌   | 1                               |                        |              |            |        |             |             |

Select Maintenance --> Firmware Upgrade.

In the Firmware Upgrade page, click Enter Upgrade Mode. Then in an Upgrade Verification dialog, click OK to enter Firmware Upgrade page.

Note: You cannot click Enter Upgrade Mode intil the process of powering off the system (step 2) is complete.

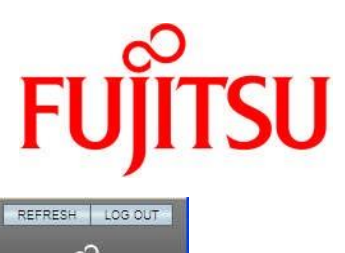

| System Information              | System Monitoring | Configura | tion User Manageme      | nt Remote Control | Maintenance |  |
|---------------------------------|-------------------|-----------|-------------------------|-------------------|-------------|--|
| Firmware Upgrade Backup/Restore |                   | Reset SP  | Configuration Managemer | nt Snapshot       |             |  |
| irmware Upgrade                 | •                 |           |                         |                   |             |  |

Select image file and click Upload to upload and validate the file.

| ABOUT                                                                                                    | REFRESH LOG OUT                                                                     |
|----------------------------------------------------------------------------------------------------|-------------------------------------------------------------------------------------|
| User: root Role: aucro SP Hostname: huron1-scf                                                                                                    | ය                                                                                   |
| Integrated Lights Out Manager                                                                                                    | FUIITSU                                                                             |
|                                                                                                    |                                                                                     |
| Firmware Upgrade                                                                                                    |                                                                                     |
| The Service Processor is now in Upgrade mode. Please specify the filename of the Firmware Image that you will allow you to select the firmware image file. Once you do that, click on the 'Upload' button to upload the image file to upload: | want to load. Clicking on the 'Browse' button<br>age file to the Service Processor. |

6) Updating firmware

In the Firmware Verification page, enable Preserve Configuration option if you want to save your existing configuration in ILOM and restore that existing configuration after the update process is completed.

| ABOUT<br>User: root Role: aucro SP Hostname: huron1-se<br>Integrated Lights Out Manager | at in the second second second second second second second second second second second second second second se |             |
|-----------------------------------------------------------------------------------------|----------------------------------------------------------------------------------------------------|-------------|
| integrated Eights out Munager                                                           |                                                                                                    | 10,1150     |
| Firmware Upgrade                                                                        |                                                                                                    |             |
| To initiate firmware upgrade select the Start Upgrade                                   | button. To cancel the upgrade select Cancel.                                                                   |             |
| Module Name                                                                             | Existing Version                                                                                               | New Version |
| Service Processor Firmware                                                              | 3.0.3.20.e                                                                                                    | 3.0.3.20.e  |
| Preserve Configuration     Start Upgrade     Cancel                                     |                                                                                                    |             |

Click Start Upgrade to start the upgrade process. The Update Status page will appear providing details about the progress of updating.

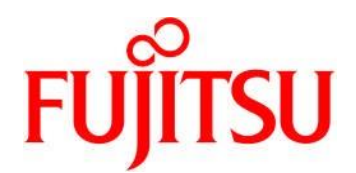

## 7) Resetting ILOM

When the firmware update is completed, ILOM iII be reset automatically.

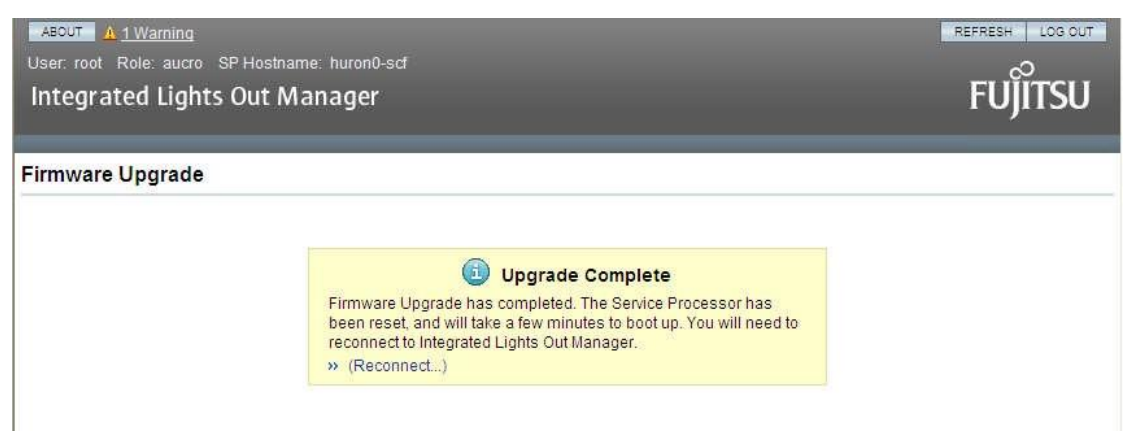

8) Login to ILOM

Access to ILOM Web interface by IP address of ILOM, and login as root. https://IP\_address\_of\_ILOM

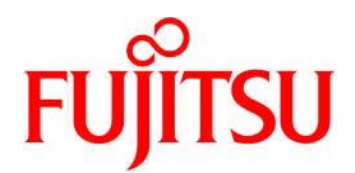

## 9) Powering on the system

Select Remote Control --> Remote Power Control.

Choose Power On from the pull-down menu, and click Save to power on the system.

| itegrated Lights                                                                                                    | s Out Manager                                                                                                | Power Management                                                                    | Configuration                                                             | User Manager                                                     | ment Rem                                                     | ote Control                                           | FUJITS                                                              |
|----------------------------------------------------------------------------------------------------|----------------------------------------------------------------------------------------------------|-------------------------------------------------------------------------------------|---------------------------------------------------------------------------|------------------------------------------------------------------|--------------------------------------------------------------|-------------------------------------------------------|---------------------------------------------------------------------|
| Redirection KVMS                                                                                                    | Remote Power Con                                                                                             | trol Diagnostics                                                                    | Host Control                                                              | Host Boot Mode                                                   | Keyswitch                                                    | TPM                                                   |                                                                     |
| ntrol the system power<br>item. Graceful Shutdow<br>cle brings the system to<br>vn gracefully, then reset                       | from this page. To change<br><i>n and Power Off</i> attempts<br>power off, then automation<br>is the system. | e the host power state, ch<br>to bring the OS down gra<br>cally powers the system b | noose an option fro<br>cefully, then cuts p<br>back on. <i>Reset</i> rebo | m the Actions drop<br>ower to the system.<br>oots the system imn | down list. <i>Imme</i><br>Power On gives<br>nediately. Grace | ediate Power<br>s the system<br>eful Reset att        | Off cuts power to<br>full power. <i>Power</i><br>empts to bring the |
| ntrol the system power<br>tem. Graceful Shutdow,<br>le brings the system to<br>vn gracefully, then rese<br>it is currently off. | from this page. To chang<br><i>n and Power Off</i> attempts<br>power off, then automativ<br>is the system.   | e the host power state, ch<br>to bring the OS down gra<br>cally powers the system t | noose an option fro<br>cefully, then cuts p<br>pack on. <i>Reset</i> rebo | m the Actions drop<br>ower to the system.<br>oots the system imn | down list. <i>Imm</i><br>Power On gives<br>nediately. Grace  | ediate Power<br>s the system<br><i>oful Reset</i> att | Off cuts power to<br>full power. Power<br>empts to bring the        |

Select System Information --> Overview.

If the expected firmware version is displayed at SysFW Version, the **fi**mware installation is successfully completed.

| ASOUT User. root Role: aucro SP Hostname: huron1-scf<br>Integrated Lights Out Manager              |                                                           |                                                           |                                                                                          |               |                                     |            |           |                   |        |            |        |             |
|----------------------------------------------------------------------------------------------------|-----------------------------------------------------------|-----------------------------------------------------------|------------------------------------------------------------------------------------------|---------------|-------------------------------------|------------|-----------|-------------------|--------|------------|--------|-------------|
| System Info                                                                                        | rmation                                                   | Syste                                                     | em Monitoring                                                                            | Pov           | wer Management                      | Configu    | ration    | User Manag        | jement | Remote C   | ontrol | Maintenance |
| Overview                                                                                           | Compon                                                    | ients                                                     | Fault Managen                                                                            | nent          | Identification Info                 | rmation    | Banne     | er Messages       | Sessio | on Timeout | Versio | ins         |
| View system so<br>Product Name<br>Part/Serial Nur<br>Host Power:<br>System Status<br>SysFW Version | ummary info<br>SPA<br>mber: 602<br>On<br>S: Non<br>n: Sun | ormation<br>RC-Ente<br>-4019-0<br>Chan<br>mal V<br>System | n. You may also cl<br>erprise-T5220<br>4 / BEL08056WO<br>ge<br>few<br>n Firmware 7.4.0.b | nange<br>2011 | power state and vie<br>/05/17 13:24 | w system s | status an | d fault informati | on.    |            |        |             |
| Uptime:                                                                                            | 7 da                                                      | ays, 01:4                                                 | 6:49                                                                                     |               |                                     |            |           |                   |        |            |        |             |
| IP Address:<br>ILOM Version:                                                                       | 10.2<br>v3.0                                              | 20.119.3<br>1.12.4.m                                      | 3<br>r64194                                                                              |               |                                     |            |           |                   |        |            |        |             |

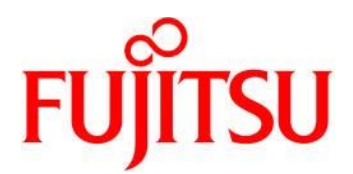

### 3.2. Installation on an external tftp server via an ILOM network port Before you begin:

[Time required (depending on the server and the settings)]

- Login to ILOM: About 1 min 1)
- 2) Powering off the system: About 3 min
- 3) Typing the load command: About 7 min
- 4) Resetting ILOM: About 4 min
- 5) Login to ILOM: About 1 min Powering
- on the system: About 4 min 6)

Download the firmware patch for the pertinent device onto the TFTP server connected to the ILOM network. The firmware patch can be downloaded from the Fujitsu Web site.

The following is an example of contents in a firmware patch.

Install.info LEGAL\_LICENSE.TXT Legal RĔADME.139439-04 Sun\_System\_Firmware-7\_2\_2\_e-SPARC\_Enterprise\_T5120+T5220.pkg <-- Firmware Copyright sysfw720\_README\_docs.css sysfw720\_README\_docs.html sysfwdownload sysfwdownload.README

If you use tftp server application, the file name must be less than 50 characters. Please rename the firmware image file as shown below.

- Sun System Firmware-7 2 2 e.pkg

```
Installation Procedure:
```

1) Login to ILOM % ssh root@xx.xxx.xx. Password: password

2) Powering off the system

Start the SP console to login to Solaris OS. -> start /SP/console Are you sure you want to start /SP/console (y/n)? y Serial console started. To stop, type #. hostname console login:

Shutdown the Solaris OS to obtain the ok prompt. # shutdown -y -g0 -i0

```
{0} ok
```

Type #. to return to ILOM, and execute the stop /SYS command to power off the system. -> stop /SYS Are you sure you want to stop /SYS (y/n)? y Stopping /SYS -> show /HOST status /HOST **Properties:** 

```
Status = Powered off
```

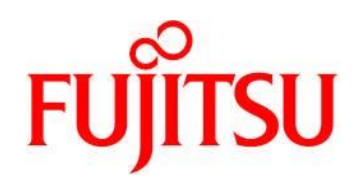

3) Typing the load command Confirm that the ketswitch state is set as normal. -> show /SYS keyswitch state /SYS Properties: keyswitch\_state = Normal The load command requires the following information. IP address of TFTP server where the firmware image file is stored Full pathname of the firmware image file -> load -source tftp://xxx.xxx.xx.xx/pathname NOTE: A firmware upgrade will cause the server and ILOM to be reset. It is recommended that a clean shutdown of the server be done prior to the upgrade procedure. An upgrade takes about 6 minutes to complete. ILOM will enter a special mode to load new firmware. No other tasks can be performed in ILOM until the firmware upgrade is complete and ILOM is reset. Are you sure you want to load the specified file (y/n)? y Do you want to preserve the configuration (y/n)? y Firmware update is complete. ILOM will now be restarted with the new firmware. Update complete. Reset device to use new image. -> 4) Resetting ILOM -> reset /SP Are you sure you want to reset /SP (y/n)? y Performing reset on /SP Note: If the current System Firmware version is later than 7.1.6.x. ILOM will be reset automatically. 5) Login to ILOM % ssh root@xx. xxx. xx. x Password: password 6) Powering on the system Execute the start command to power on the system. -> start -script /SYS Starting /SYS -> start -script /SP/console {0} ok Confirm the ok prompt or console login prompt. If the expected firmware version is displayed as a result of the following ILOM command. the firmware installation is successfully completed. -> show /HOST sysfw\_version /HOST **Properties:** sysfw\_version = Sun System Firmware 7.4.0.b 2011/05/17 13:24

以上内容仅为本文档的试下载部分,为可阅读页数的一半内容。如 要下载或阅读全文,请访问: <u>https://d.book118.com/86613424012</u> <u>3010034</u>